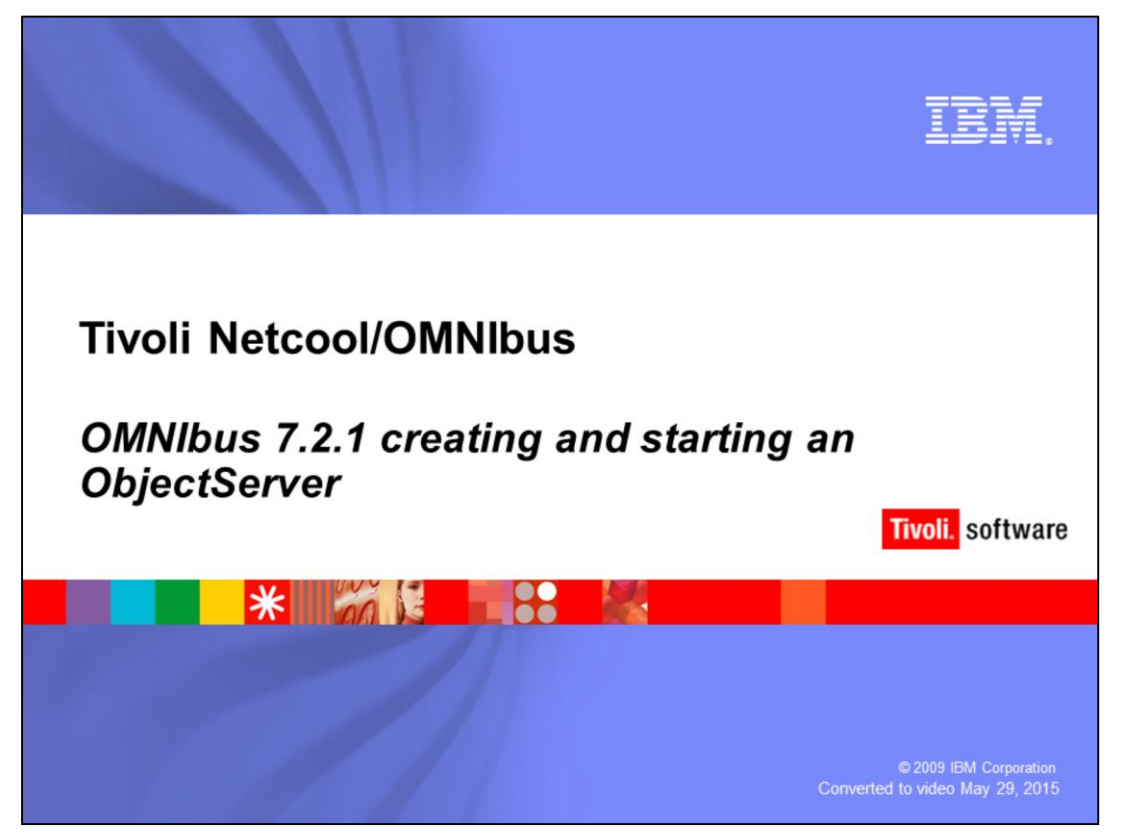

Hello, welcome to the IBM Education Assistant Module for OMNIbus 721 creating and starting an object server.

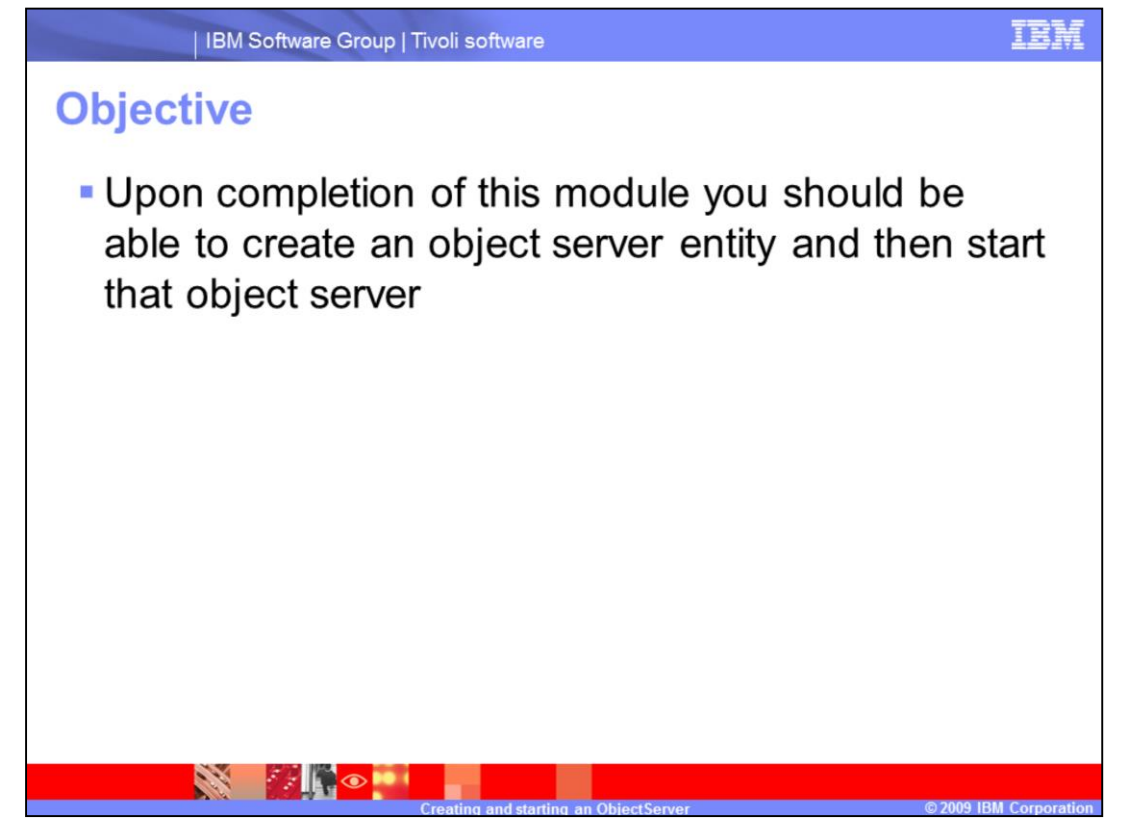

The objective for this module is to be able to create an object server entity, then start that object server.

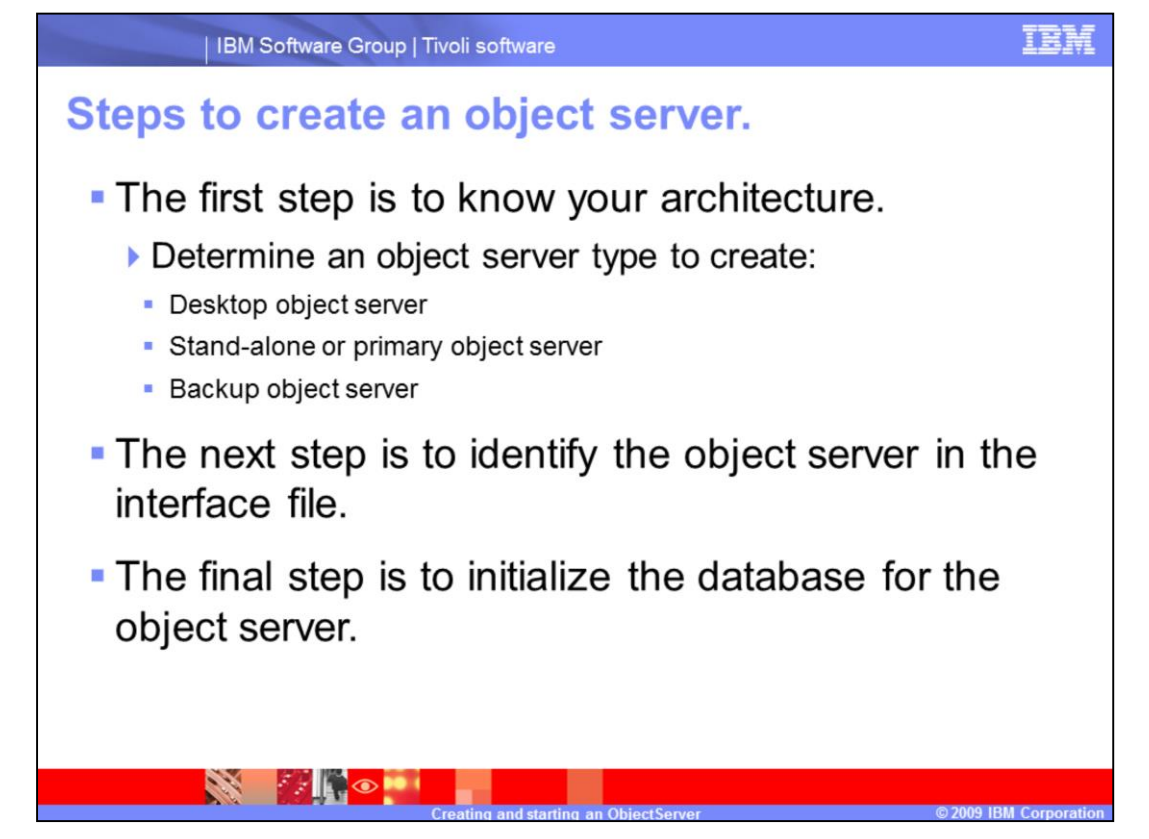

The steps to creating an object server are to first know your architecture. Determine an object server type you need to create whether it be a desktop object server or stand-alone or primary object server or backup object server. The next step is to identify the object server in the interface file. The final step is to initialize the database for that object server.

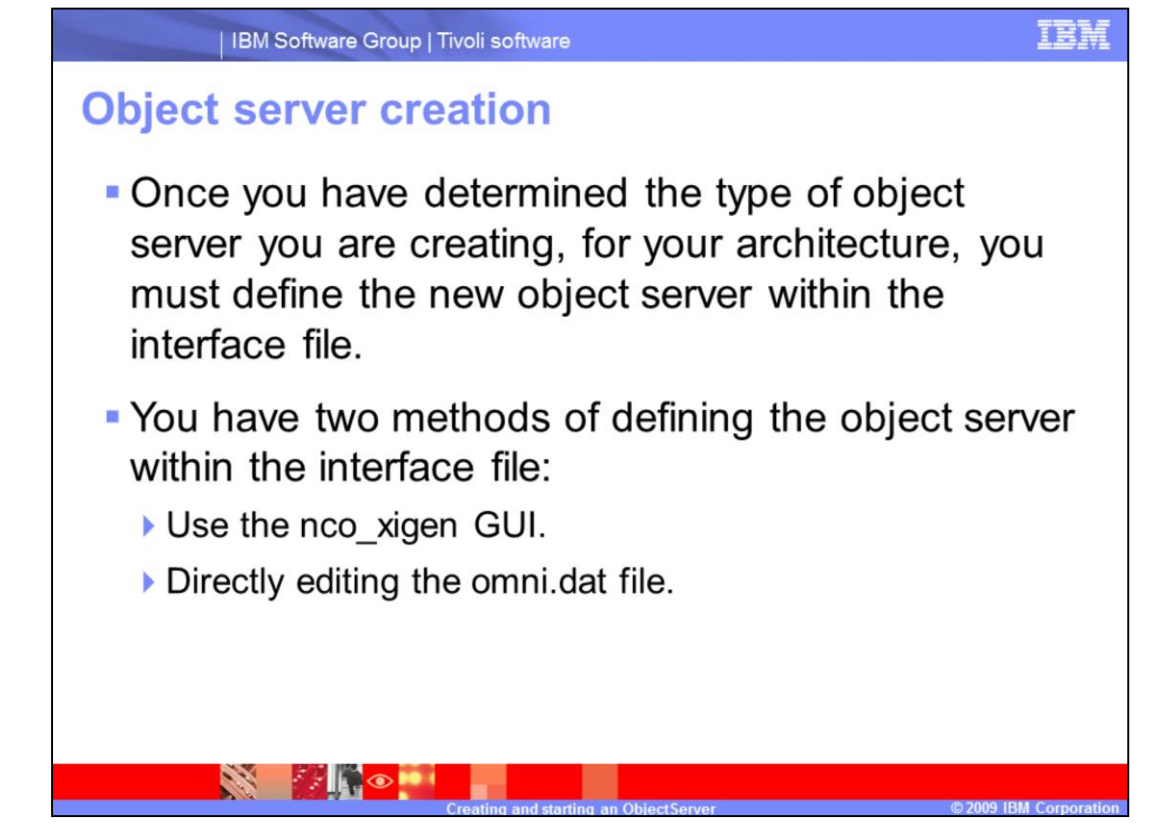

Once you have determined the type of Object Server you are creating you must define the new Object Server within the interface file. You have two methods of defining the Object Server within the interface file. The first method is to use the nco\_xigen GUI. The second, by directly editing the omni.dat file.

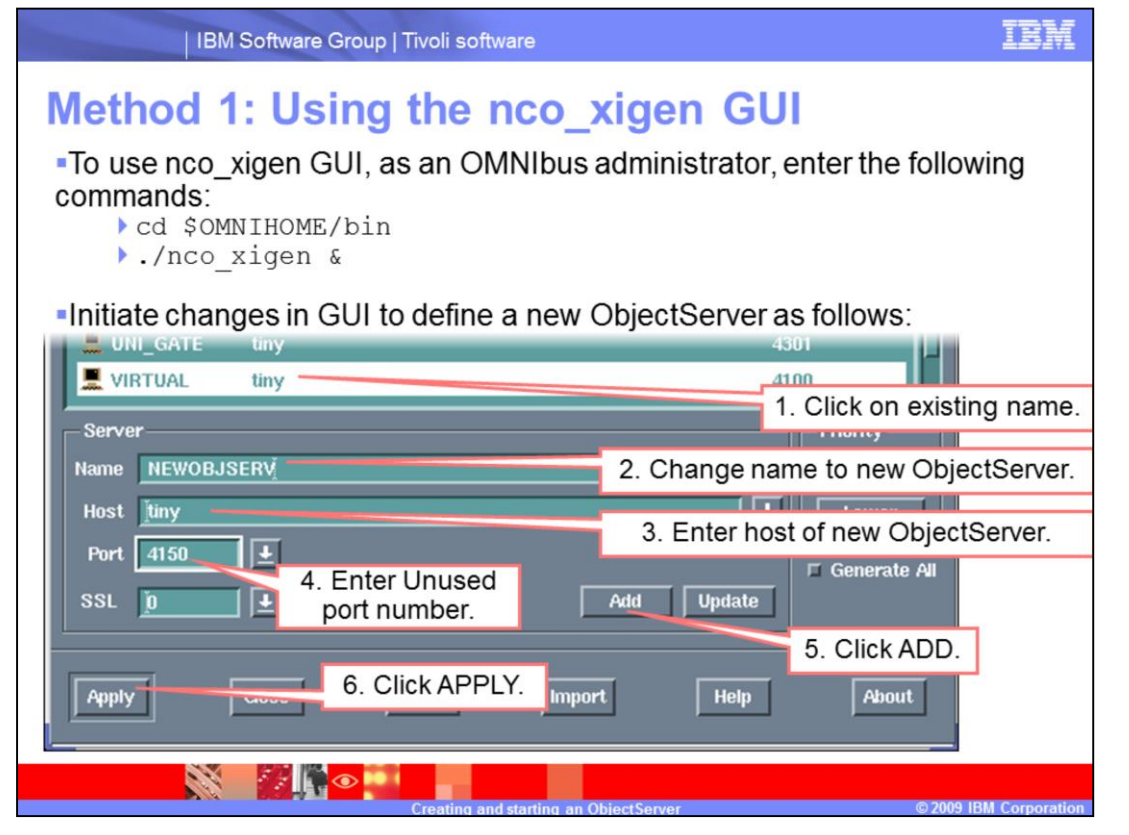

To use the nco\_xigen GUI you must first launch the GUI. As an OMNIbus administrator command-line user, enter the command nco\_xigen & in the \$OMNIHOME/bin directory. You will see the nco\_xigen GUI open. Here you must define your new Object Server. You can click an existing Object Server, and in the NAME field enter the new Object Server's name, 16 characters or less. Identify your listening port whether it be SSL or a unsecured port. Click the ADD button, then click APPLY to save the changes.

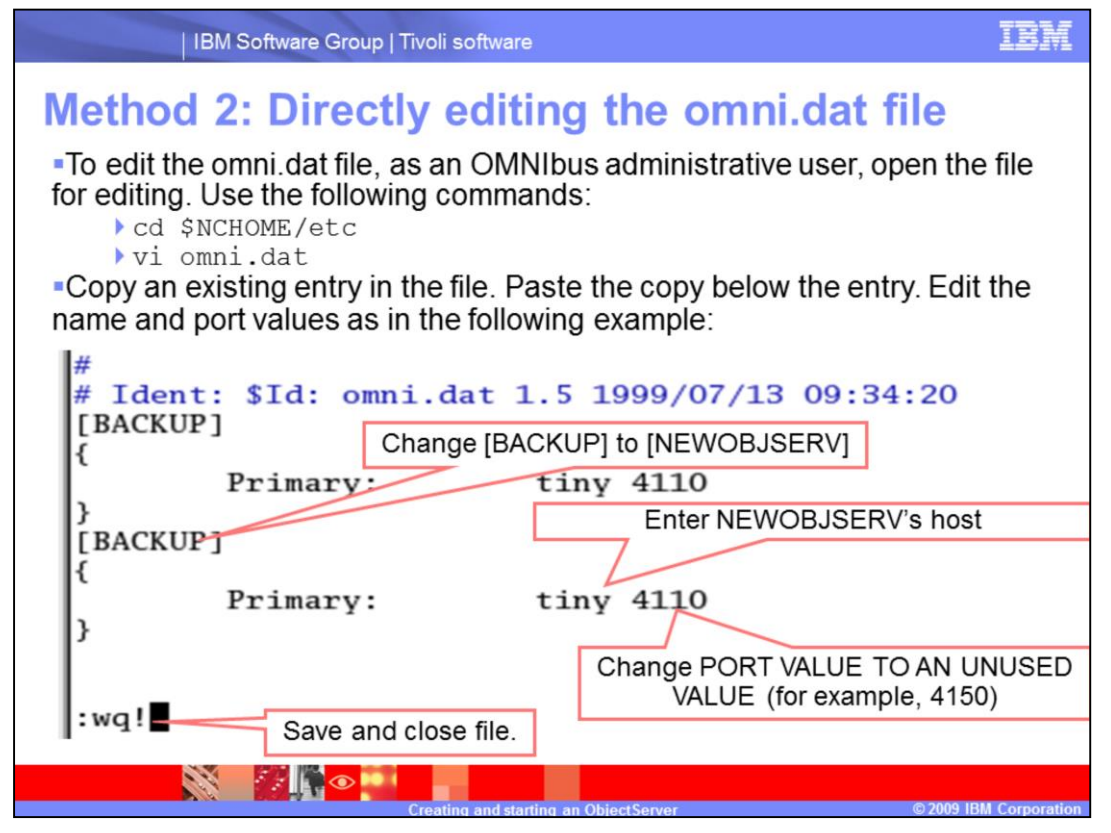

To directly edit the omni.dat file you must, as an OMNIbus administrative user, open the file for editing from the \$NCHOME/etc directory. Copy an existing Object Server or other entry and paste it below that entry. Change the name in the square brackets to the new Object Server's name and identify an unused port number. Save and close the file.

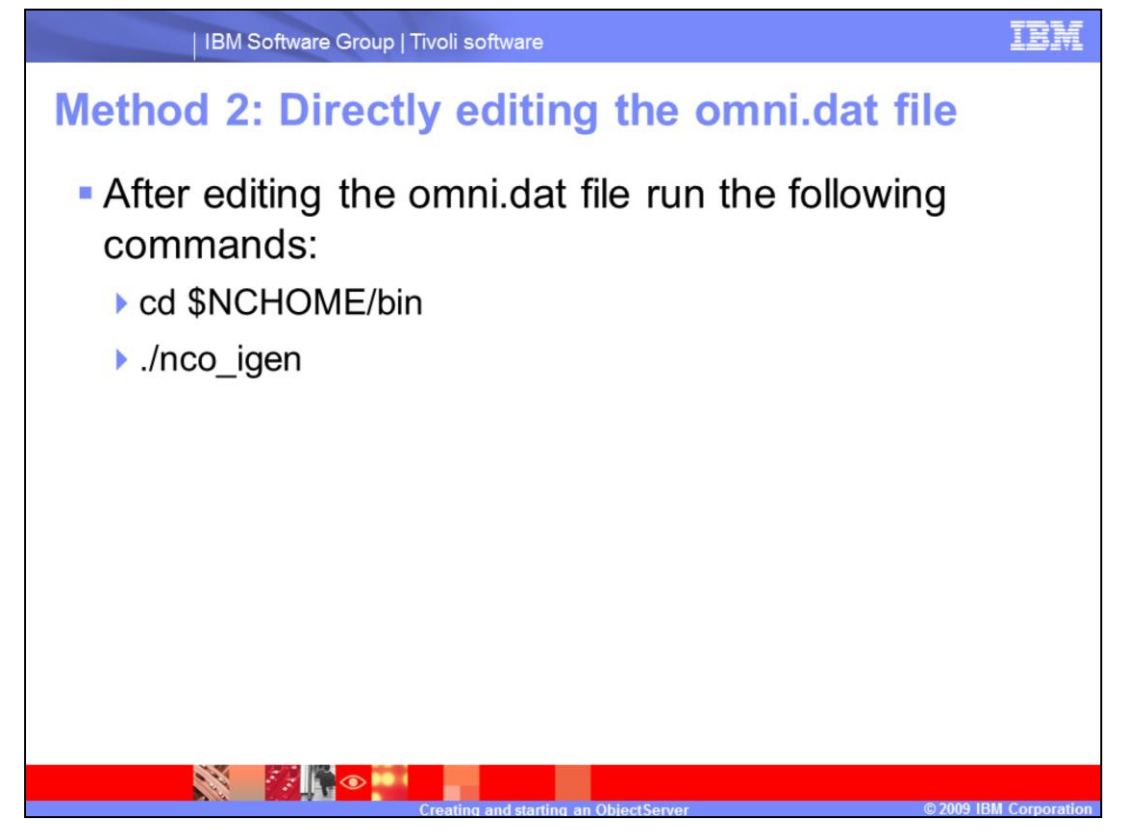

Then, from a terminal window, in the \$NCHOME/bin directory run the ./nco\_igen command.

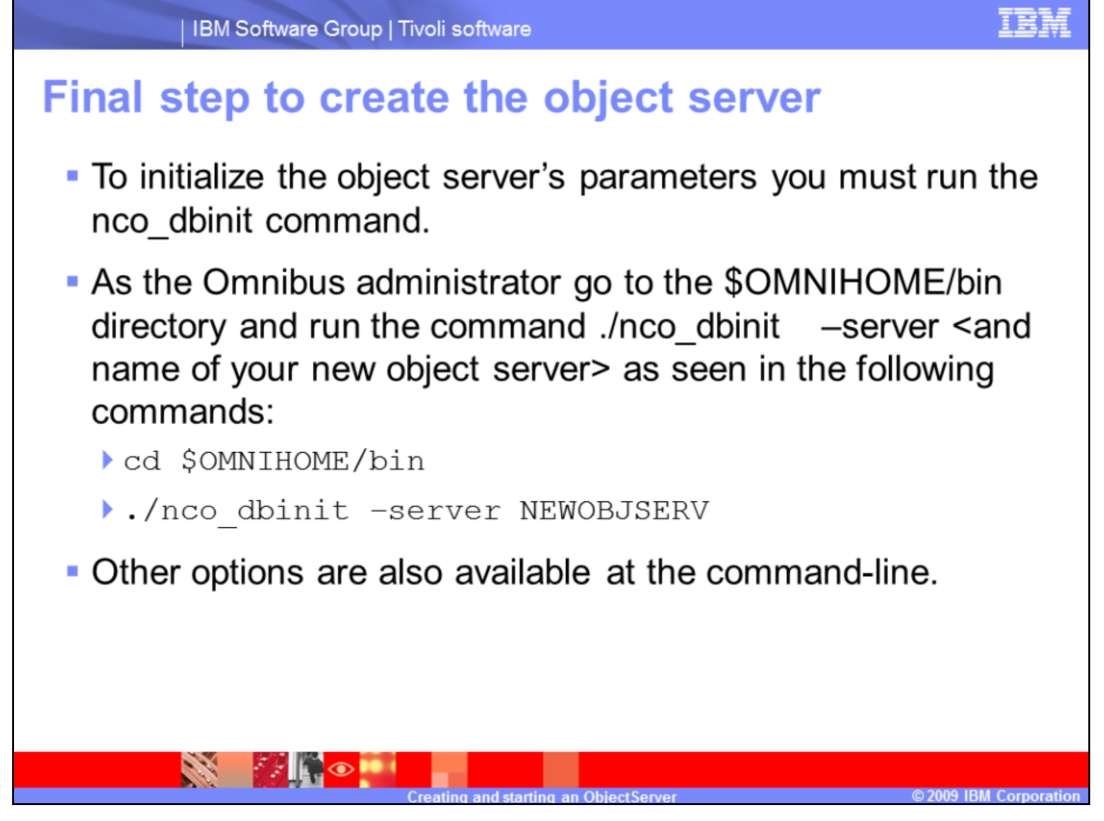

The final step in creation is to initialize the Object Server's parameters. You must run the nco\_dbinit command. As the Omnibus administrator go to the \$OMNIHOME/bin directory and run the command ./nco\_dbinit \_\_server space <and name of your new object server>.

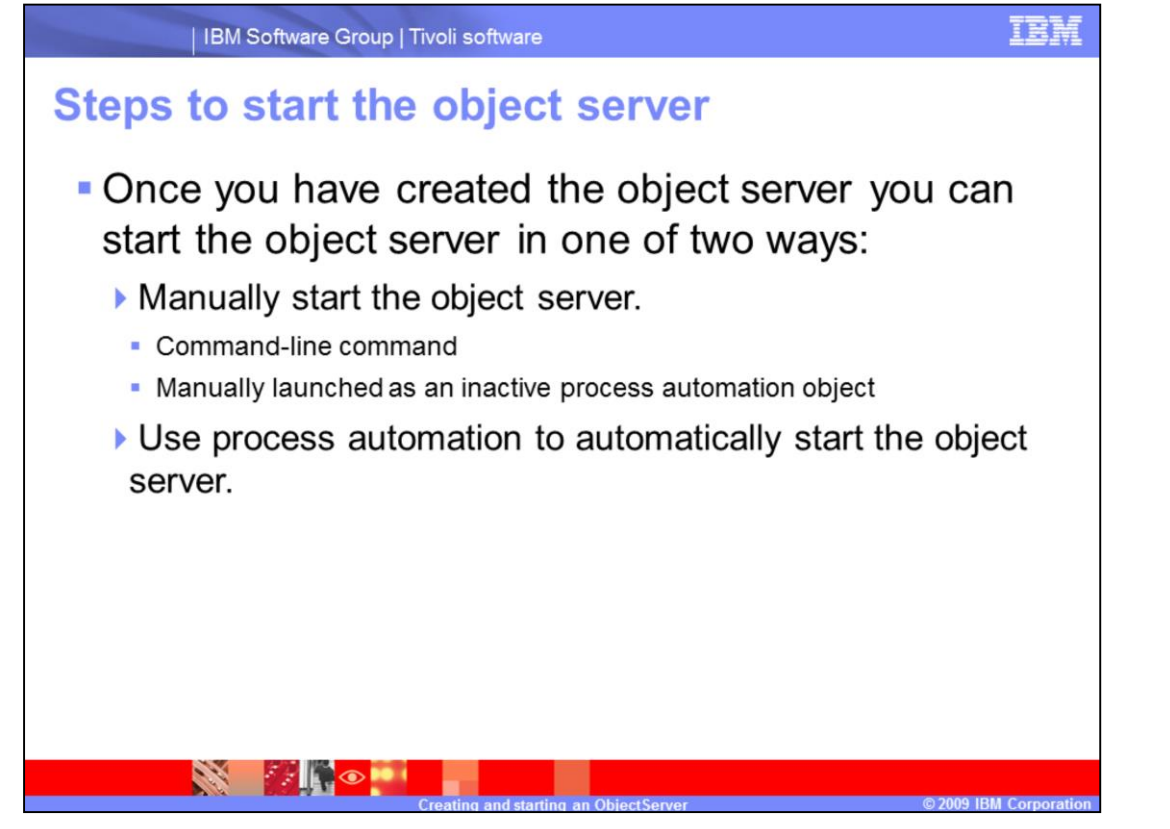

Once you have created the Object Server you can start the Object Server in one of two ways. You might manually Start the Object Server from a command-line command or manually launch as an inactive process automation object. As an alternative you might use Process Automation to automatically start the Object Server.

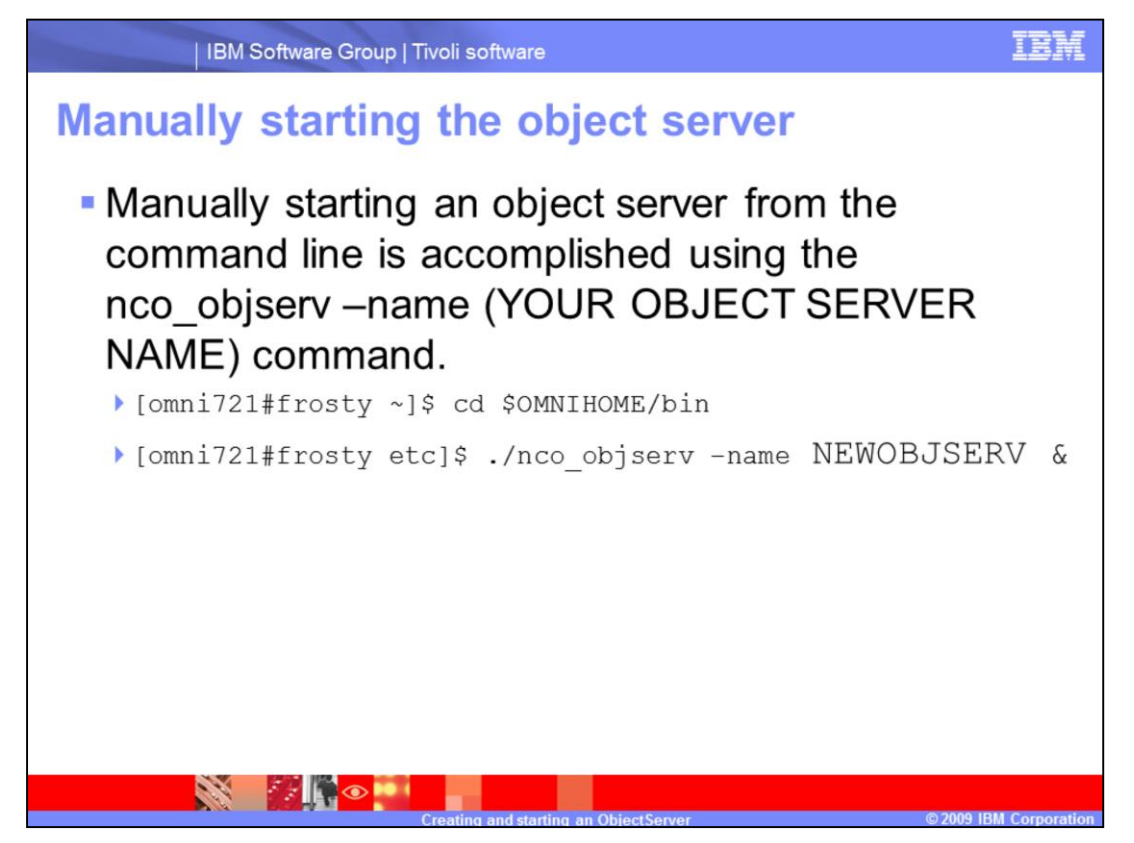

Manually starting an Object Server from the command line is accomplished using the nco\_objserv –name (YOUR OBJECT SERVER NAME) command. You must perform this as an OMNIbus Administrator from the \$OMNIHOME/bin directory.

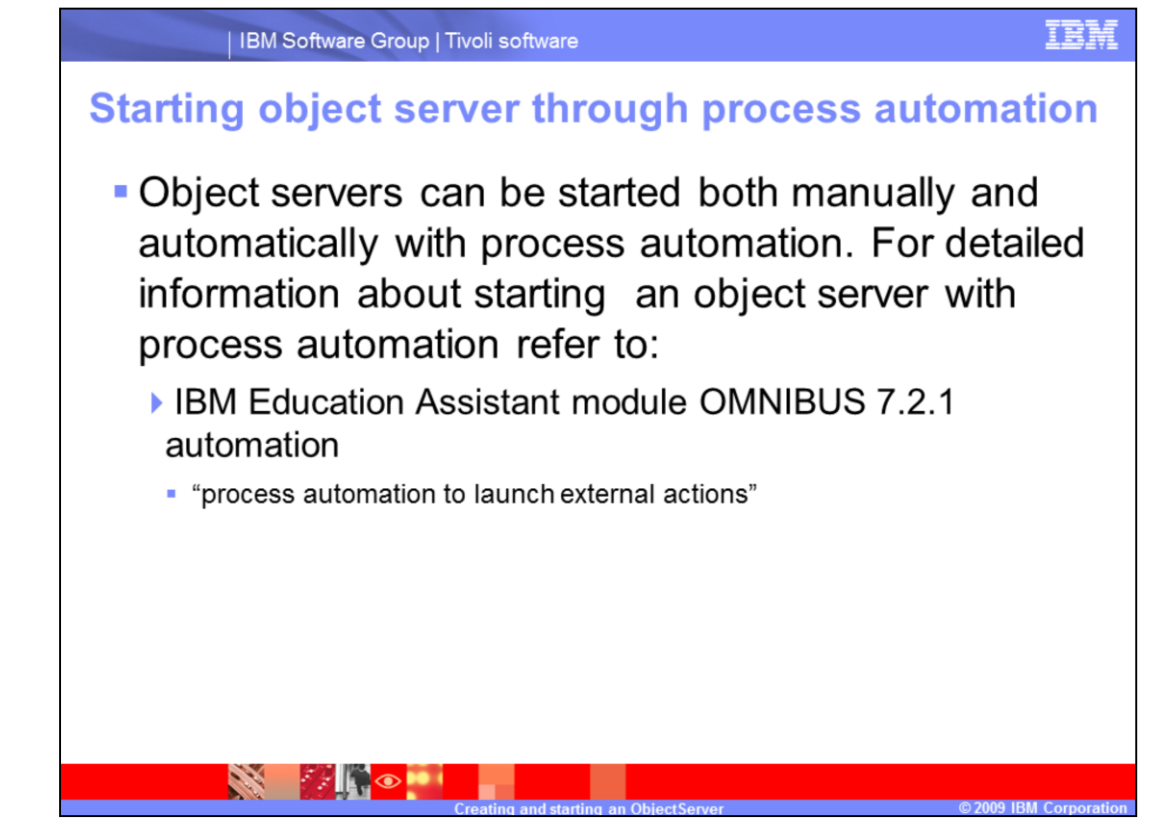

Object Servers can be started both manually and automatically with process automation. For detailed information about starting an Object Server with process automation refer to:

IBM Education Assistance module

OMNIBUS 7.2.1 Automation

"Process Automation to launch external actions"

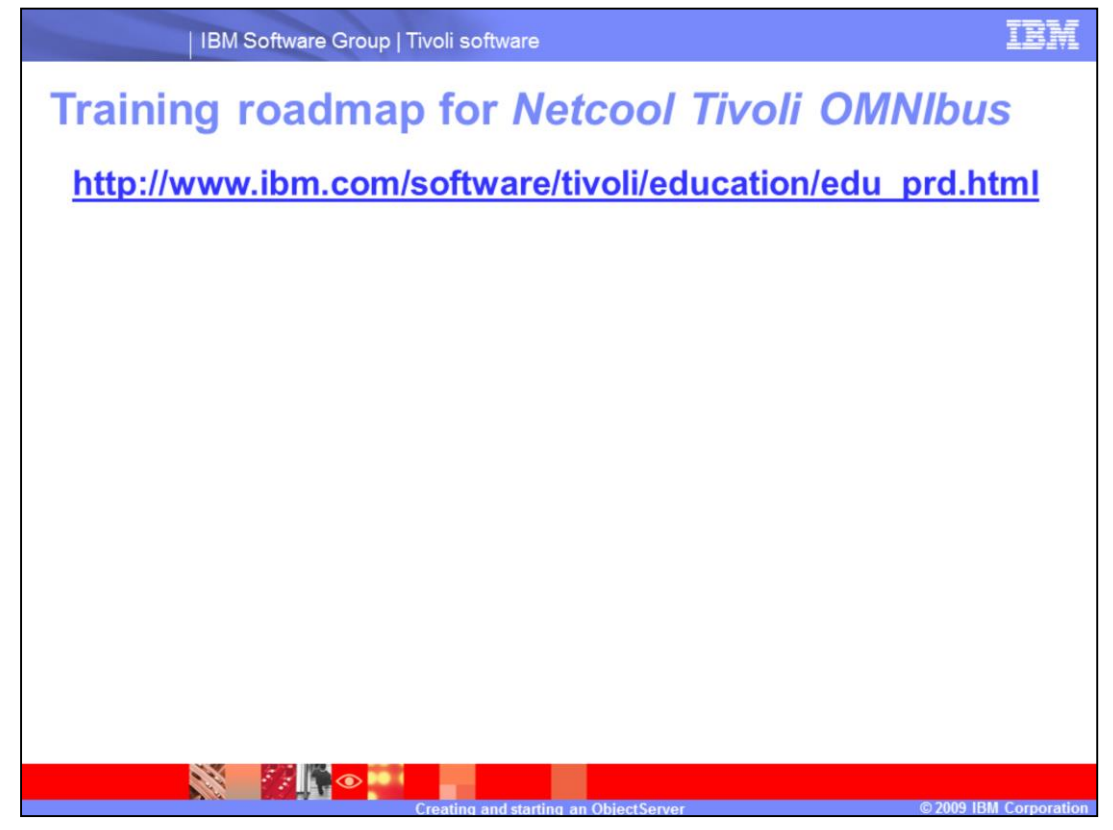

For further training refer to the link, http://www.ibm.com/software/tivoli/education/edu\_prd.html

## Trademarks, copyrights, and disclaimers

IBM, the IBM logo, ibm.com, and the following terms are trademarks or registered trademarks of International Business Machines Corporation in the United States, other countries, or both:

Netcool

If these and other IBM trademarked terms are marked on their first occurrence in this information with a trademark symbol (® or ™), these symbols indicate U.S. registered or common law trademarks owned by IBM at the time this information was published. Such trademarks may also be registered or common law trademarks in other countries. A current last of other IBM trademarks is available on the Web at "Copyright and trademark information" at <u>http://www.ibm.com/legal/copyrage.shtml</u>

Other company, product, or service names may be trademarks or service marks of others.

Product data has been reviewed for accuracy as of the date of initial publication. Product data is subject to change without notice. This document could include technical inaccuracies or typographical errors. IBM may make improvements or changes in the products or programs described herein at any time without notice. Any tergerating IBM's future direction and intent are subject to change or withdrawal without notice, and represent goals and objectives only. References in this document to IBM products, programs, or services does not imply that IBM intends to make such products, programs or services available in all countries in which IBM operates or does business. Any reference to an IBM Program Product In this document is not intended to state or imply that only that program product may be used. Any functionally equivalent program, that does not infringe IBM's intellectual property rights, may be used instead.

THE INFORMATION PROVIDED IN THIS DOCUMENT IS DISTRIBUTED "AS IS" WITHOUT ANY WARRANTY. EITHER EXPRESS OR IMPLIED. IBM EXPRESSLY DISCLAMIS ANY WARRANTIES OF MERCHANTABILITY. FITNESS FOR A PARTICULAR PURPOSE OR NONINFRINGEMENT. IBM shall have no responsibility to update this information. IBM products are warranted, if at all, according to the terms and conditions of the agreements (for example, IBM Customer Agreement, Statement of Limited Warranty, International Program License Agreement, etc.) under which they are provided. Information concerning non-IBM products was obtained from the suppliers of those products, their published announcements or other publicity available sources. IBM has not tested those products in connection with this publication and cannot confirm the accuracy of performance, compatibility or any other claims related to non-IBM products.

IBM makes no representations or warranties, express or implied, regarding non-IBM products and services.

The provision of the information contained herein is not intended to, and does not, grant any right or license under any IBM patents or copyrights. Inquiries regarding patent or copyright licenses should be made, in writing, to:

IBM Director of Licensing IBM Corporation North Castle Drive Armonk, NY 10504-1785 U.S.A.

Performance is based on measurements and projections using standard IBM benchmarks in a controlled environment. All customer examples described are presented as illustrations of how those customers have used IBM products and the results they may have achieved. The actual throughput or performance that any user will experience will vary depending upon considerations such as the amount of multiprogramming in the user's job stream, the I/O configuration, the storage configuration, and the workload processed. Therefore, no assurance can be given that an individual user will achieve throughput or performance improvements equivalent to the ratios stated here.

© Copyright International Business Machines Corporation 2009. All rights reserved.

Note to U.S. Government Users - Documentation related to restricted rights-Use, duplication or disclosure is subject to restrictions set forth in GSA ADP Schedule Contract and IBM Corp.

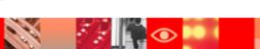

2009 IBM Corpora